# Beginning Computer Literacy

**ARC Workshop** 

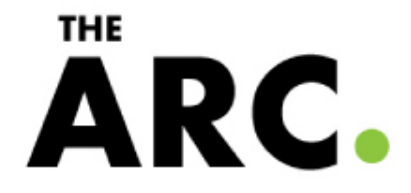

## **General Note**

- This workshop is designed for a system running Windows 7
- Other systems
  - Most of the basics remain the same, particularly on other Windows versions
  - Exact instructions may differ

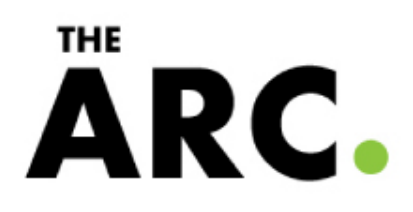

## Objectives

- Basic knowledge of computer components
- Turning on and off the computer
- Running a program
- Handling files

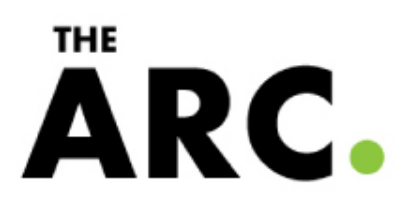

# **Basic Terminology**

#### Computer

 An electronic device for storing and processing data...according to instructions...

#### • Hardware

– The physical components of a computer

#### Software

The non-physical, information handling parts of a computer

## Hardware

- Central Processing Unit (CPU)
  - The "brain" of the computer
- Monitor
  - A screen used to display what's going on
- Mouse
  - A device that can be used to move around the computer screen
  - Trackpad: A rectangular device that acts like a mouse. Usually seen on laptops

THE

ARC

- Keyboard
  - A device used to input text

## Software

#### • Operating System

- The underlying software that runs all of the computer hardware and software
- e.g. Windows 7, Mac OS X
- **.** Desktop
  - Essentially the computer's "home" view. First screen you see once you log into the computer
- Program/App
  - A piece of software designed to accomplish a specific task
  - e.g. Microsoft Word, Microsoft Powerpoint, Internet Explorer

R

## Turning the computer on

- Press the power button.
  - Look for a symbol like the one to the right
  - A desktop may also have a power button on the monitor
- Wait until you see the log in screen.
  - There should be a picture with a name under it
- Click the picture

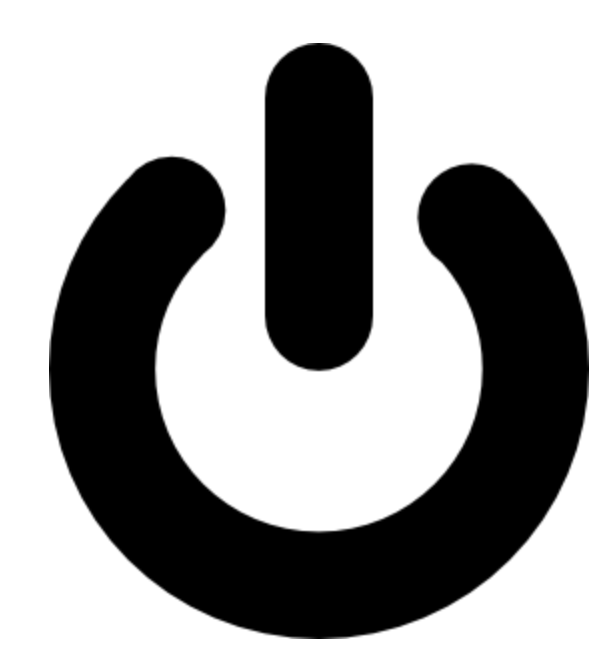

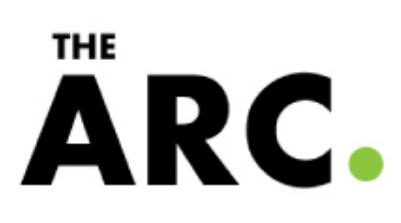

## Desktop

- After you log in, you should see the Desktop
- The two pictures highlighted in yellow are **icons**. These can be used to open things or start programs.

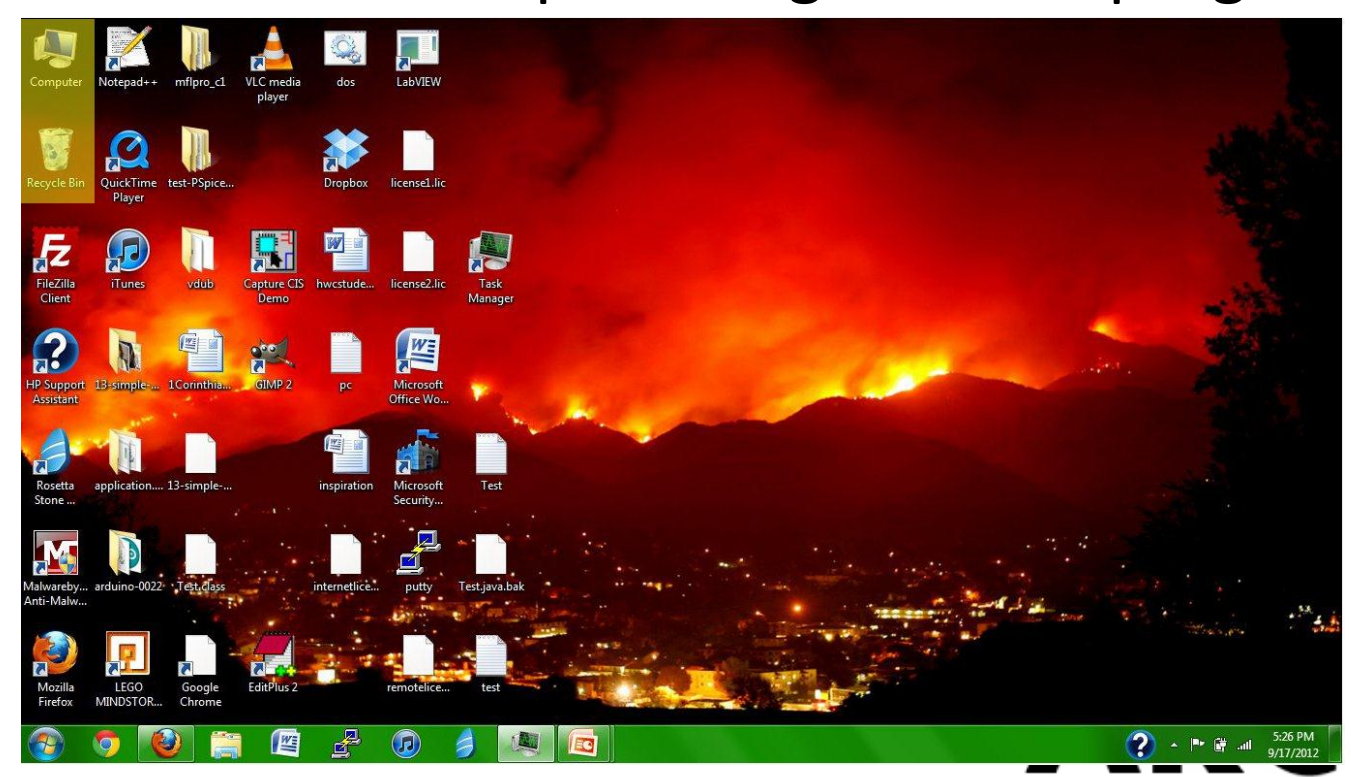

#### Mouse

- Left Button: Click to start programs or select options (more on this later)
- **Right Button**: Open up a menu of different things you can do
  - This becomes more important as you become more comfortable

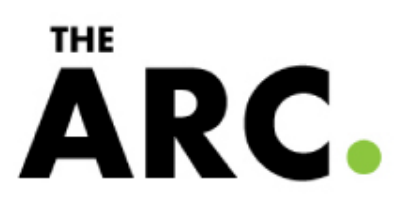

#### Mouse, cont.

- **Middle Button**: Used to scroll (move the picture on the monitor up and down)
  - This may be missing
  - On laptops, this is usually on the right side of the trackpad

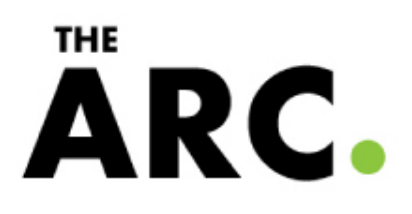

## **Basic Movement**

- Move the mouse to move the cursor on the monitor (see right)
- Directions (Mouse: Cursor)
  - Right: Right
  - Left: Left
  - Forward: Up
  - Backward: Down

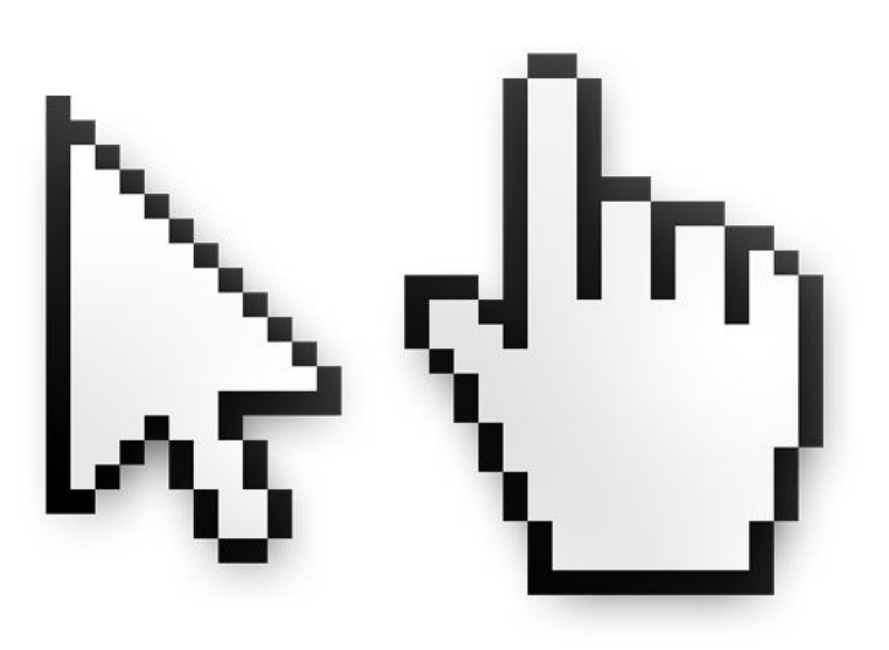

Two common cursor shapes

**ARC** 

## Start Menu

- Start Menu: An application that can be used to start other programs
- Click: Press the left mouse button (unless stated otherwise)
- Click the Windows button at the bottom left corner of the monitor to open the Start Menu

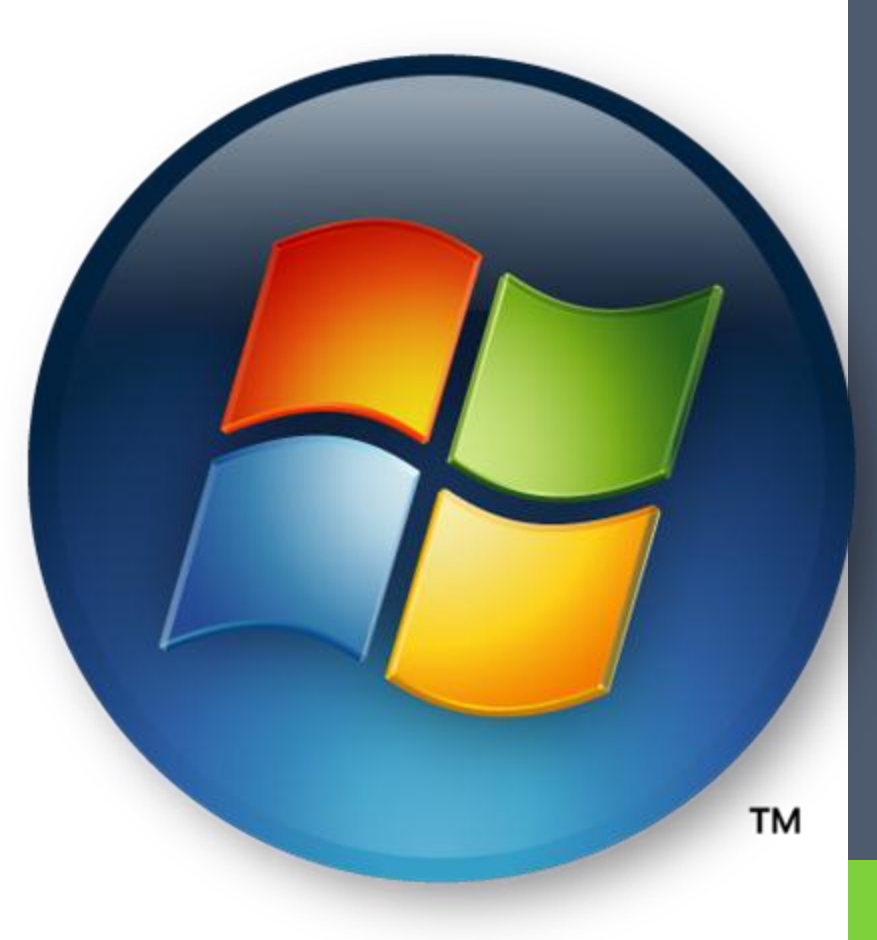

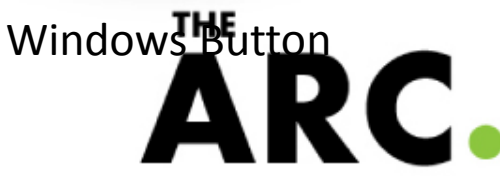

## First Program: Notepad

- Inside the Start Menu, type "Notepad" in the box at the bottom
- Click "Notepad" (top) to start the program
- A box (called a window) should appear on your screen. This is Notepad

| Programs (2)          |
|-----------------------|
| Notepad               |
| Notepad++             |
| Files (8)             |
| license               |
| 🎸 pn                  |
| WinAVR-user-manual    |
| WinAVR-user-manual    |
| 🚳 pnse.dll            |
| ctagsnavigator.dll    |
| license               |
| history               |
|                       |
|                       |
|                       |
|                       |
|                       |
|                       |
| ₽ See more results    |
| notonad Y Shut down b |
|                       |
|                       |
|                       |
|                       |

## Minimize, Maximize, and End

- In the top right corner of the window, you will see 3 buttons. From left to right
  - Minimize
  - Maximize
  - Exit

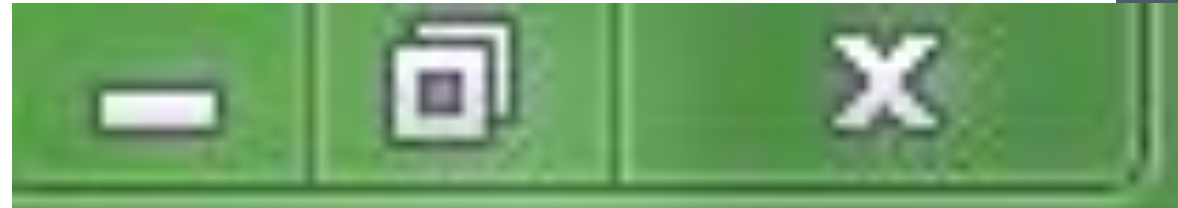

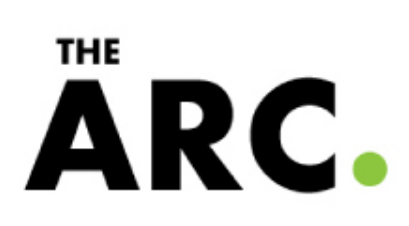

## Minimize

- Minimize: Take the program off the screen, but don't stop it
- Click the minimize button to minimize a program
- Task Bar: A bar at the bottom of the screen used for controlling programs
- To restore (**un-minimize or un-maximize**) a program, click the program's icon on the task bar at the bottom of your screen

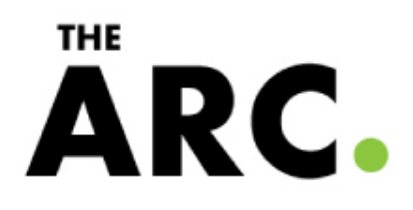

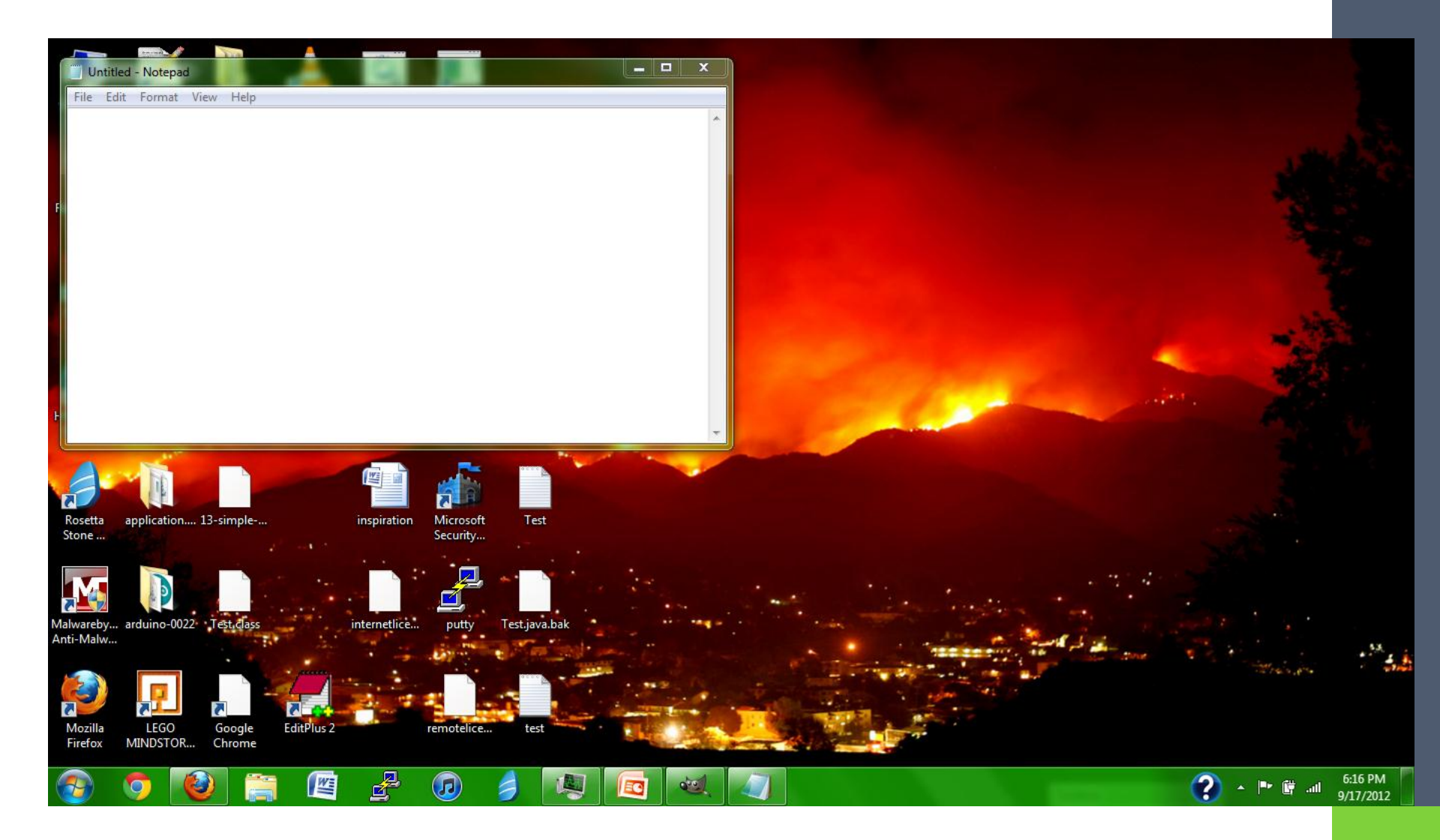

The task bar here is at the bottom and in green (yours may be a different color.) Notepad is the farthest icon to the right.

#### Maximize

- Maximize: Make a program take up the entire screen
- Click on the maximize button to maximize a program
- To restore the program, click on the maximize button again.

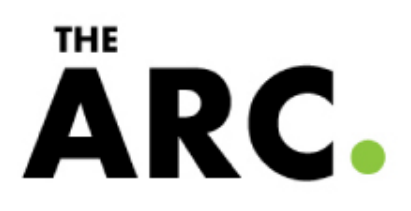

#### Exit

- Exit: End a program and remove its window
- You can't 'un-exit' a program. You must start it again

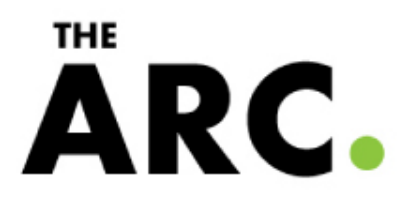

## The Keyboard

- Restore (or re-open) Notepad to its normal state
- Press some of the letters on the keyboard. You should see the same letters appear in Notepad.
- Notepad will have its own cursor, a blinking vertical line at the end of your typing

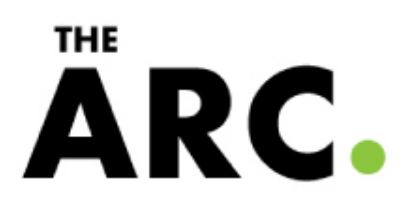

# Special Keys

- Enter: Start typing at the start of the next line
  - This may be marked 'Return'
- Backspace: Delete the character to the right of the cursor
- Shift: Type letters in uppercase, rather than lowercase
  - Press the shift key and a letter key at the same time

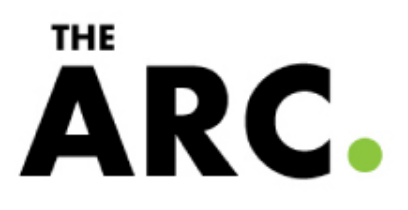

## Notepad and the Mouse

- Notepad has its own cursor
- You can move it by using the mouse's cursor
  - Move the mouse cursor to where you want Notepad's cursor to be and click.

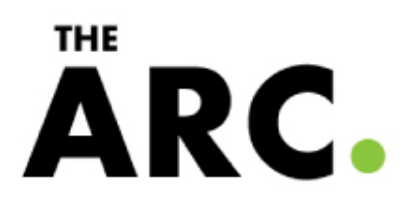

## Saving

- Saving: Keeping something you've created on the computer so you can access it later
- Click on File in the upper left corner. A list of options will appear
- Click Save. A window will appear like the one on the next slide

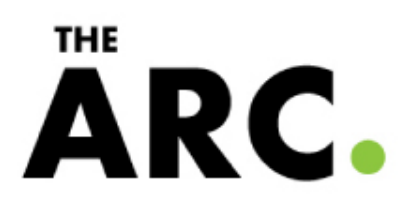

## Save Window

- Click on "Documents" in the list on the left
- In the box next to "File name:" type Hello.txt. This is what your file will be called
- Click Save

| Save As                                                                                                    |                        |                                            |                         |                                 |                            | ×        |  |  |
|----------------------------------------------------------------------------------------------------|------------------------|--------------------------------------------|-------------------------|---------------------------------|----------------------------|----------|--|--|
|                                                                                                    | oraries                | Documents                                  | <b>▼</b> <sup>4</sup> 9 | Search Docum                    | ents                       | ٩        |  |  |
| Organize 🔻 Ne                                                                                                    | w folde                | r                                          |                         |                                 |                            | ?        |  |  |
| <ul> <li>★ Favorites</li> <li>Downloads</li> <li>Dropbox</li> <li>Recent Places</li> <li>Desktop</li> <li>Libraries</li> <li>Documents</li> <li>Music</li> <li>Pictures</li> <li>Videos</li> </ul> |                        | Documents library<br>Includes: 2 locations | Arrange by: Folder 🔻    |                                 |                            |          |  |  |
|                                                                                                    | E                      | Name                                       | Date                    | modified                        | Туре                       | -        |  |  |
|                                                                                                    |                        | 퉬 Acade 2011<br>퉬 Adobe                    | 6/15/<br>6/29/          | /2010 12:23 PM<br>/2010 3:18 PM | File folder<br>File folder | E        |  |  |
|                                                                                                    |                        | 퉬 Autodesk                                 | 6/15/                   | /2010 12:57 PM                  | File folder                |          |  |  |
|                                                                                                    |                        | Fax                                        | 9/12/                   | /2012 12:47 AM                  | File folder                |          |  |  |
|                                                                                                    |                        | LEGO Creations                             | 6/23/                   | /2011 12:45 PM                  | File folder                |          |  |  |
|                                                                                                    |                        |                                            | 9/1/2<br>III            |                                 | File Tolder                | +<br>+   |  |  |
| File name:                                                                                                    | Hello.t                | bxt                                        |                         |                                 |                            | •        |  |  |
| Save as type:                                                                                                    | Text Documents (*.txt) |                                            |                         |                                 |                            |          |  |  |
| ) Hide Folders                                                                                                    |                        | Encoding: ANSI                             | •                       | Save                            | Cance                      | <b>:</b> |  |  |
|                                                                                                    |                        |                                            |                         |                                 |                            |          |  |  |

## Files and Folders

- Close Notepad
- Click on the Windows button to open the Start Menu
- Click "Documents" in the list on the right.
   A window will appear

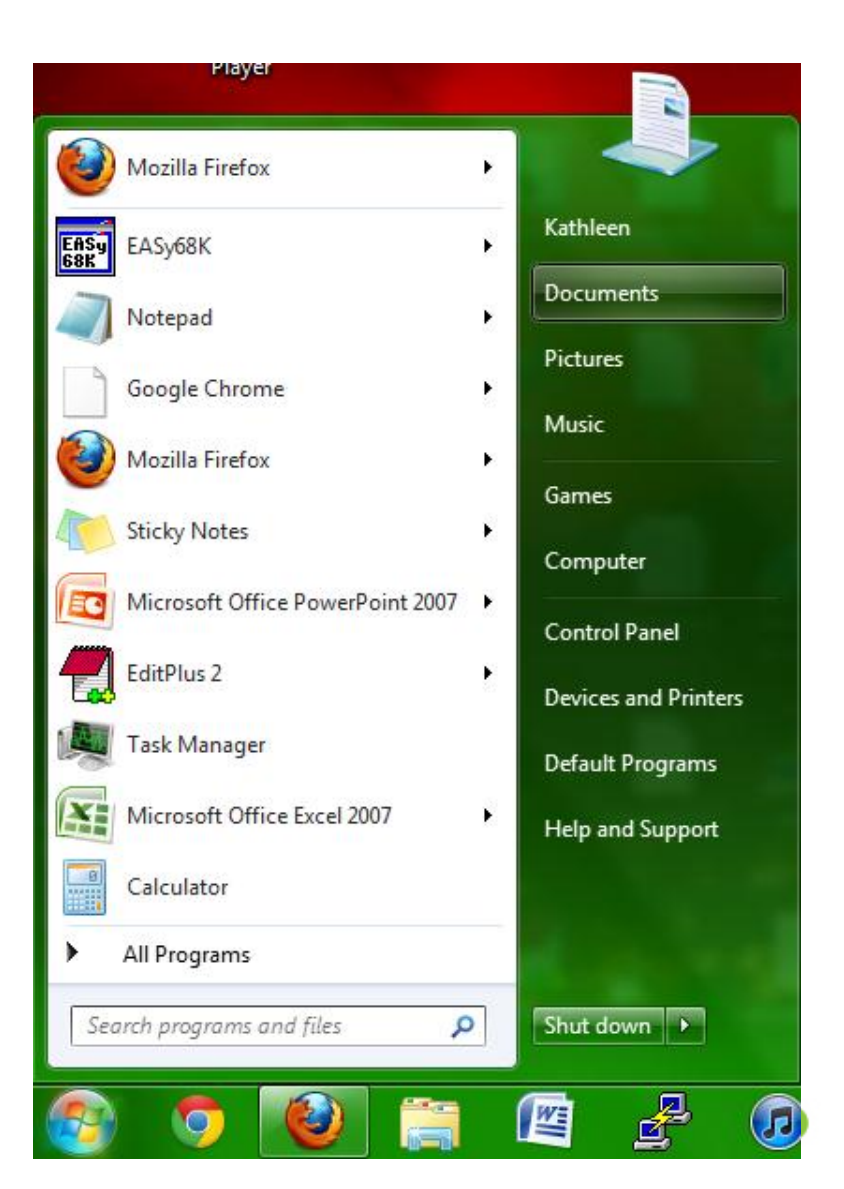

## Files and Folders, cont.

|                                                                                                    |                                            |                      |               |          | x     |
|----------------------------------------------------------------------------------------------------|--------------------------------------------|----------------------|---------------|----------|-------|
| Cor Librar                                                                                                    | ries 🕨 Documents 🕨                         | ✓ ✓ Search Documents |               |          | P     |
| Organize 🔻 Share                                                                                                    | with 🔻 Burn New folder                     |                      |               |          | 0     |
| ☆ Favorites<br>↓ Downloads                                                                                                    | Documents library<br>Includes: 2 locations |                      | Arrange by:   | Folder 🔻 |       |
| 😻 Dropbox                                                                                                    | Name                                       | Date modified        | Туре          | Size     | ^     |
| Recent Places                                                                                                    | \mu Acade 2011                             | 6/15/2010 12:23 PM   | File folder   |          |       |
| Nesktop                                                                                                    | Adobe 🔋                                    | 6/29/2010 3:18 PM    | File folder   |          |       |
| Ibbraries         Ibbraries         Documents         Ibbraries         Ibbraries         Ibbraries         Ibbraries         Ibbraries         Ibbraries         Ibbraries         Ibbraries         Ibbraries         Ibbraries         Ibbraries | Autodesk                                   | 6/15/2010 12:57 PM   | File folder   |          |       |
|                                                                                                    | 🐌 Fax                                      | 9/12/2012 12:47 AM   | File folder   |          |       |
|                                                                                                    | gegl-0.0                                   | 1/29/2011 12:49 PM   | File folder   |          |       |
|                                                                                                    | LEGO Creations                             | 6/23/2012 11:07 AM   | File folder   |          |       |
|                                                                                                    | MATLAB                                     | 9/1/2011 10:13 AM    | File folder   |          | =     |
| videos                                                                                                    | incrosoft 🔒                                | 1/9/2010 5:10 PM     | File folder   |          |       |
| · Committee                                                                                                    | My Stationery                              | 3/7/2011 10:10 PM    | File folder   |          |       |
| Local Disk (C:)<br>HP_TOOLS (E:)<br>KL8GIG (I:)                                                                                                    | National Instruments                       | 6/15/2010 1:46 PM    | File folder   |          |       |
|                                                                                                    | OneNote Notebooks                          | 6/10/2010 5:44 PM    | File folder   |          |       |
|                                                                                                    | Scanned Documents                          | 9/17/2012 1:46 PM    | File folder   |          |       |
|                                                                                                    | 📔 Webcam                                   | 3/14/2012 3:14 PM    | File folder   |          |       |
| 📬 Network                                                                                                    | Hello                                      | 9/17/2012 6:46 PM    | Text Document |          | 1 K 👻 |
|                                                                                                    |                                            |                      |               |          | P.    |
| 14 items                                                                                                    |                                            |                      |               |          |       |

## Files and Folders, cont.

- File: A block of data stored on a computer
- Many Types
  - File Folder: A file that contains other files
    - e.g. Documents
  - Text Document: A file that contains just text (letters)
    - e.g. Hello.txt

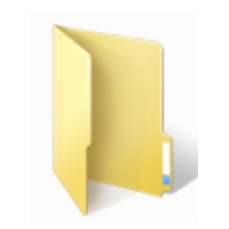

File Folder Icon

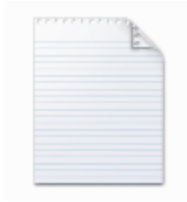

Text Document Icon

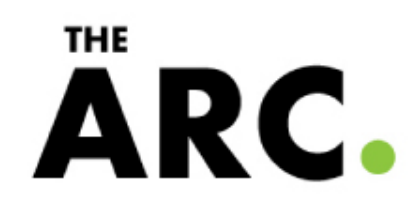

# Open a File in Notepad

- **Open:** Start a program or look at a file
- Start Notepad
- Click File
- Click Open. A window will open
- Click on Documents on the left
- Click on Hello.txt on the right
- Click the open button at the bottom
- Hello.txt will appear in Notepad

# **ARC**.

## Turning off the computer

- Close any open programs
- Open the Start Menu
- Click Shut down in the lower left corner
- Wait for the computer to turn off
- Do NOT press the power button. This could harm your computer if it's not ready to turn off

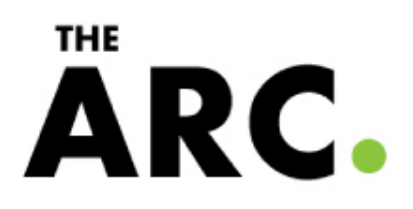

- Computer
- Hardware
  - CPU
  - Monitor
  - Mouse
    - Left button
    - Right button
    - Middle button
    - Trackpad
    - Cursor
  - Keyboard
    - Enter
    - Backspace

THE

**ARC** 

• Shift

- Software
  - Operating System
  - Desktop
  - Program/App
- Log In Screen
- Icon
- Start Menu
- Click

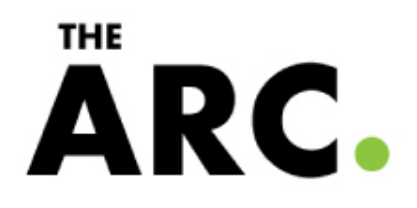

- Window
- Minimize
- Maximize
- Exit
- Restore
- Task Bar

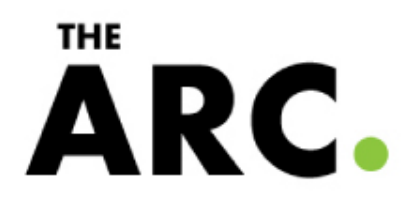

- Saving
- Open
- File
  - File Folder
  - Text Document

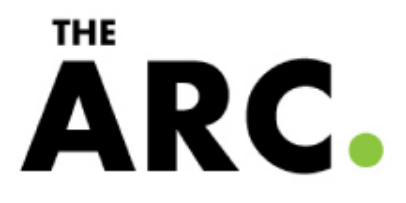

## Questions?

**ARC**.

## Sources

- Prepared by Kathleen Lockhart
- http://www.clker.com/clipart-1912.html
- http://www.psdgraphics.com/psd-icons/psd-mouse-cursor-andhand-pointer-icons/
- http://weblogs.asp.net/sfeldman/archive/2012/09/10/windows-8start-menu-button.aspx
- http://en.wikipedia.org/wiki/Computer\_file
- https://www.google.com/search?q=computer&ie=utf-8&oe=utf-8&aq=t&rls=org.mozilla:en-US:official&client=firefoxa&channel=fflb#hl=en&client=firefox-a&hs=KOS&rls=org.mozilla:en-US:official&channel=fflb&q=computer&tbs=dfn:1&tbo=u&sa=X&ei= 5cFXUPuFILOEygGf1YC4DQ&ved=0CBwQkQ4&bav=on.2,or.r\_gc.r\_pw .r\_qf.&fp=2f3cf7745a05d274&biw=1366&bih=620

ΔRC